## **ACCESSING BRIGHTSPACE FOR KINDERGARTEN STUDENTS**

Step 1: Go to the following website:

http://tdsb.elearningontario.ca

Step 2: Select STAFF AND STUDENTS LOGIN

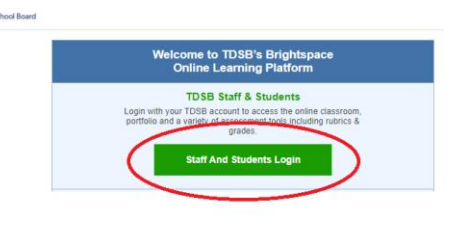

Step 3: Enter your child's username and password provided.

Username: <Student Email Address> Password: provided by the teacher, please do not share your password

tdsb

Step 4: Look for the tab that says my courses or select the grid, then select the classroom that corresponds to your current class.

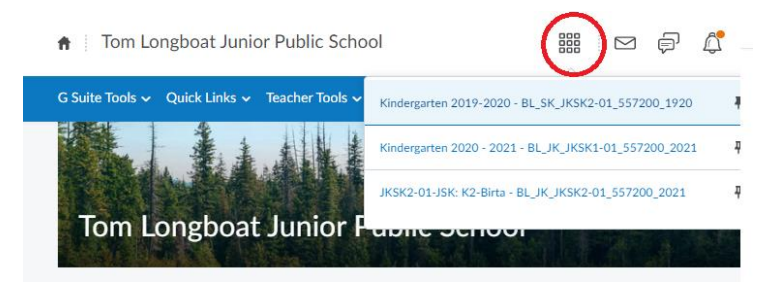

Step 5: You should then enter your classroom.

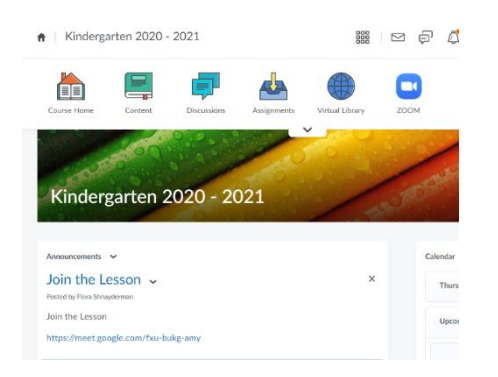